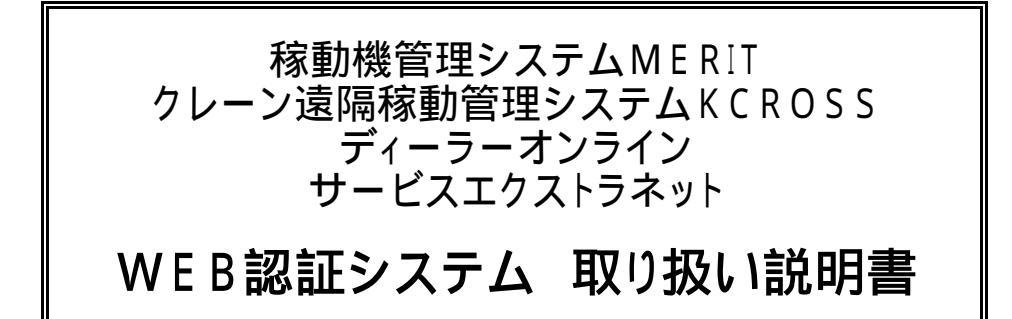

目次

- 1.WEB認証システムについて
- 2.ログイン
- 3.パスワード更新
- 4.パスワード再発行
- 5.登録情報変更

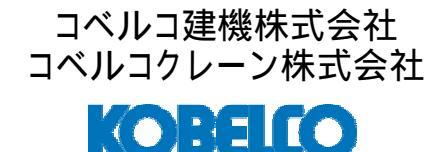

WEBNS-20091201 ISSUE02

#### 1)WEB認証システムとは

WEB認証システムとは、コベルコ建機株式会社及びコベルコクレーン株式会社が提供する WEBサービス(MERIT、KCROSS、ディーラオンライン、サービスエクストラネット)の利用 時に、予めコベルコ建機及びコベルコクレーン(以下、管理者という)より与えられた利用者ID、 パスワードの入力によって、WEBサービスにログインする為のシステムです。 尚、WEBサービスを利用するには、事前に管理者に利用申請を行い、利用者ID、パスワード が発行されている必要があります。

#### 2) WEB認証の特徴

・これまで(2009年11月末)1年毎に発行していた、クライアント証明書が廃止されます。

・初回登録時以降は、ご利用者によってパスワードの管理、更新が行えます。

・パスワードは3ヶ月毎(90日毎)に異なるものへの変更が必要です。

·全てのWEBサービスが1つの利用者ID、パスワードで利用可能です。

・パスワードの管理はEメールを利用して行いますので、Eメールアドレスの登録が必須です。

・Eメールアドレスの管理は利用者にて管理画面で行えます。(初回登録時を除く)

#### 3) WEB認証の使用方法

ログイン

目的のサイトにアクセスすると、WEB認証ログイン画面が表示される。 管理者から発行された利用者ID、ご利用者にて管理しているパスワード(初回登録時を除く)を 画面に入力しログインボタンをクリックして下さい。 尚、初回ログイン時は、管理者より発行された利用者ID、仮パスワード(初回登録のメール

に記載された)を用いてログインします。その際に、パスワードを各ご利用者の任意のものに 変更する必要があります。(同じパスワードへの変更は不可) \_\_ \_\_ \_\_ \_\_ \_\_ \_\_

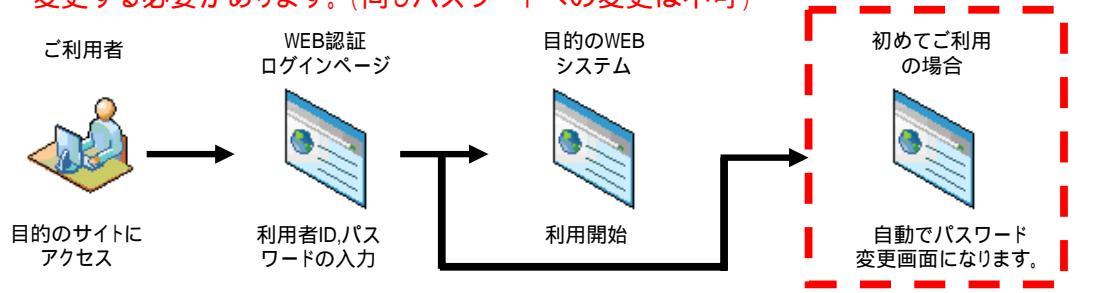

#### パスワードの更新

パスワードの変更を行う場合は、ログイン画面の「ログイン後に登録情報を変更するにチェック を入れ、有効な利用者ID、パスワードを入力してログインを行って下さい。 登録情報変更画面より、パスワード変更画面を表示し、パスワードを変更して下さい。 注:パスワードの有効期限が切れている場合、登録情報の変更は行えませんので、 パスワードの再発行。を行った後に、更新を行って下さい。

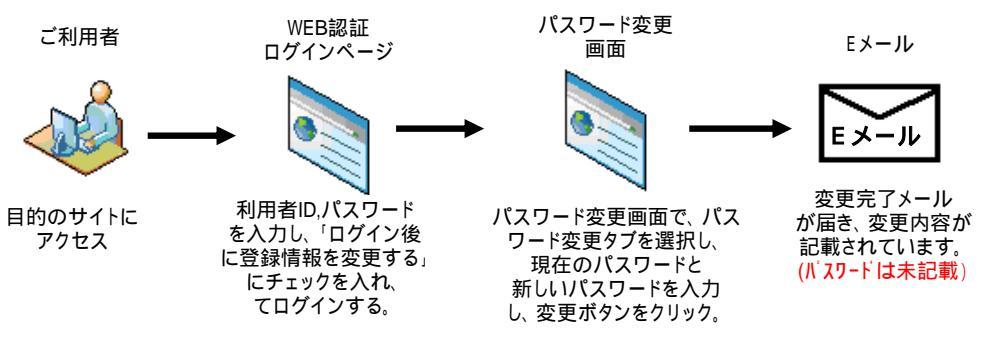

# 1.WEB認証システムについて

パスワードの再発行(パスワードを忘れた場合、有効期限が切れた場合) パスワードの再発行は、ログイン画面の「パスワードを忘れた方はこちら」から、再発行手続き

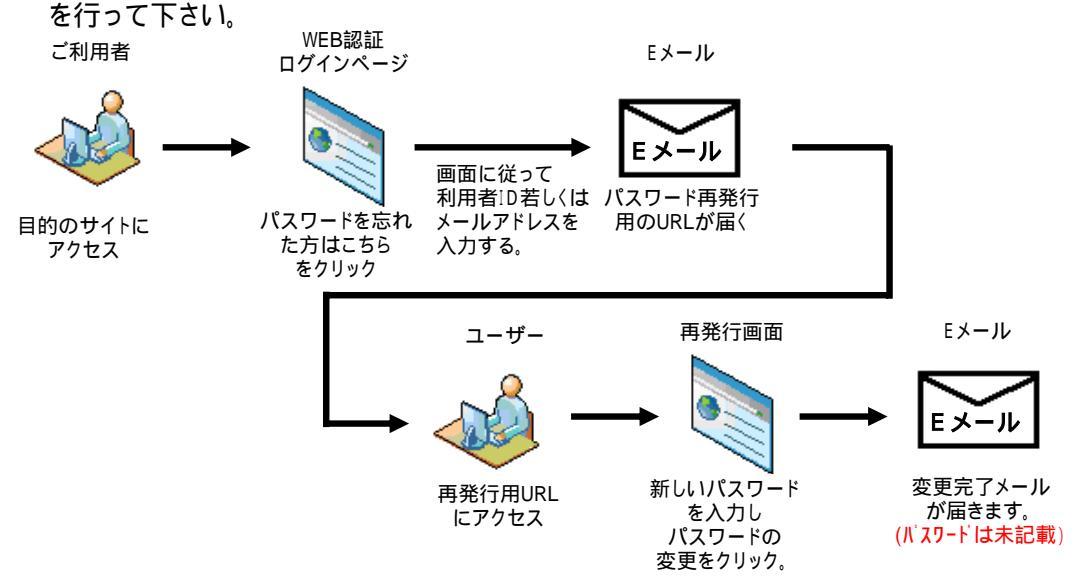

#### 氏名、メールアドレスの変更

登録された氏名、メールアドレスを変更する場合は、ログイン画面の「ログイン後に登録情報 を変更する」にチェックを入れ、有効な利用者ID、パスワードを入力してログインを行って下さい。 注:パスワードの有効期限が切れている場合、登録情報の変更は行えませんので、 『パスワードの再発行』を行った後に、更新を行って下さい。

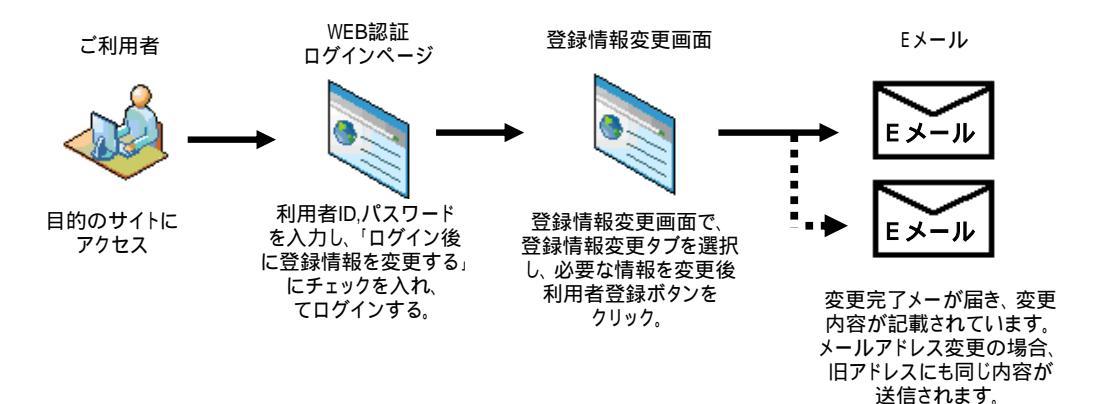

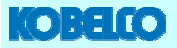

# 2.ログイン

### 1)ご利用のWEBサービスへのアクセス

稼動機管理システムMERIT

コベルコ建機ホームページ(http://kobelco-kenki.co.jp)からサービスサポート情報 > 稼動機管理システムMERITをクリックして下さい。

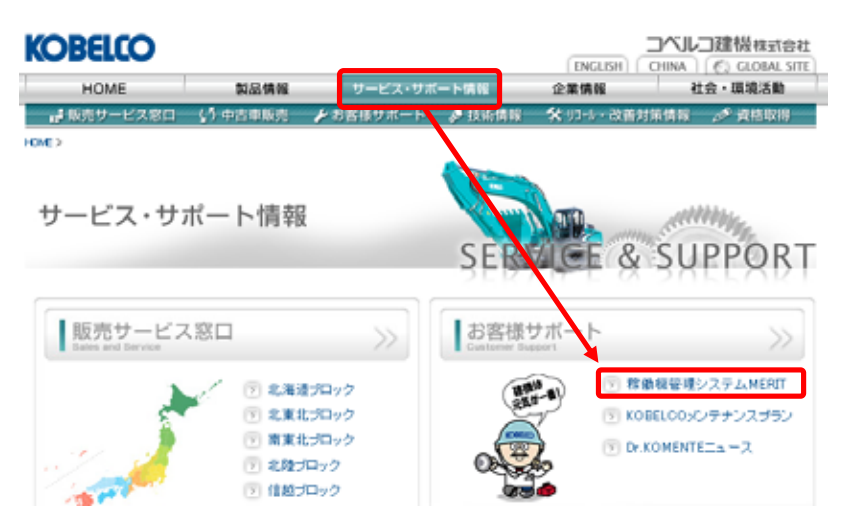

MERITトップ画面が表示されますので、ログイン開始ボタンをクリックして下さい。

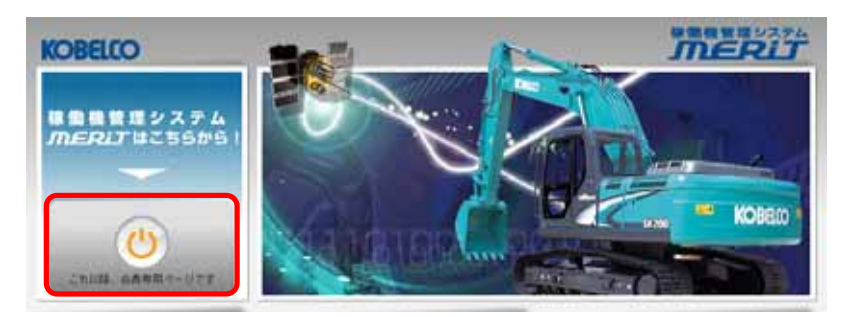

クレーン遠隔稼動管理システムKCROSS

コベルコクレーンホームページ(http://www.kobelco-cranes.com)からサービス サポート情報 > KCROSSをクリックして下さい。

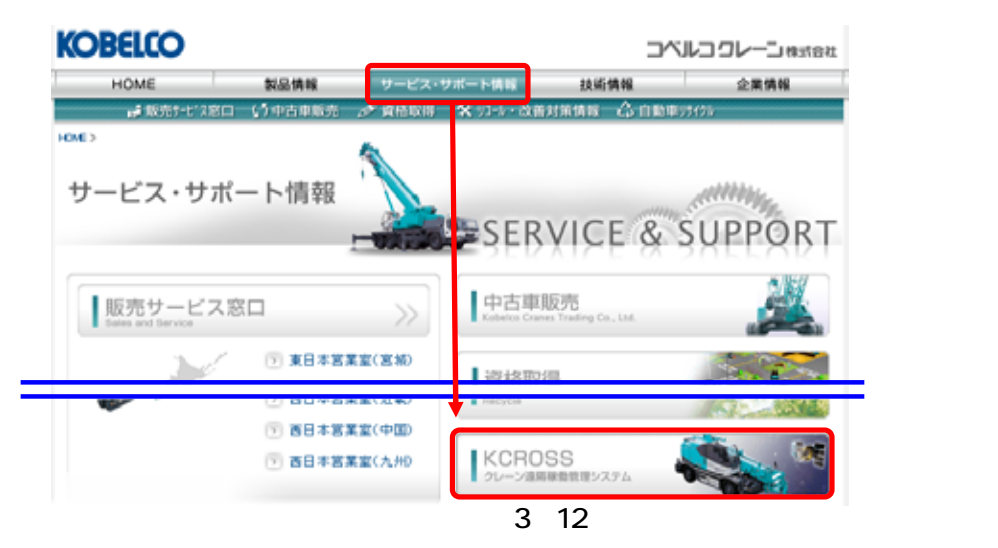

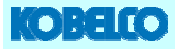

# 2.ログイン

KCROSSトップ画面が表示されますので、ログイン開始ボタンをクリックして下さい。

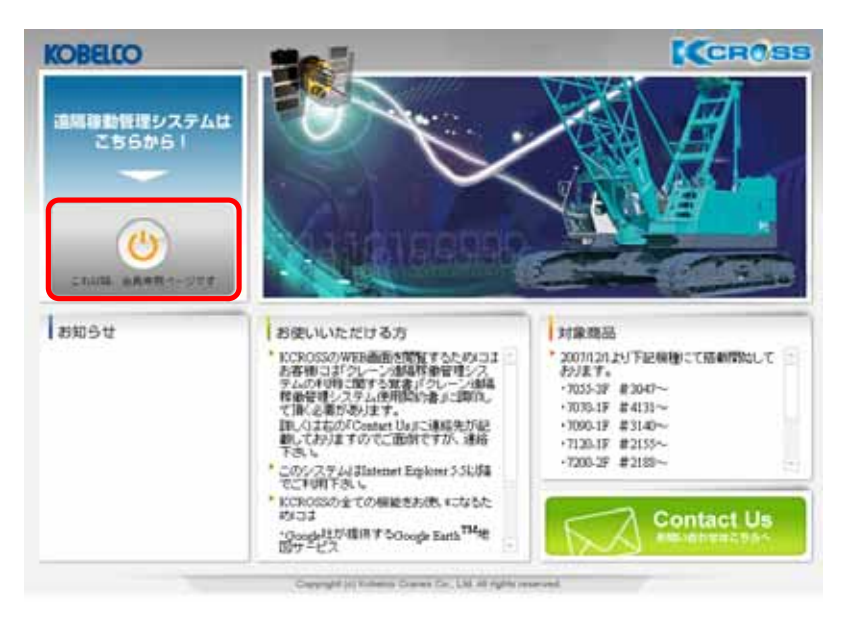

### ディーラオンライン、サービスエクストラネット

コベルコ建機ドットコム(http://kobelco-kenki.com)からディーラオンライン、又はサービス エクストラネットを選択して下さい。 注:ディーラオンライン及びサービスエクストラネットは、コベルコ建機又はコベルコクレーン と契約した販売、サービス代理店殿向けのWEBサービスです。

| KOBELCO-KENKI.COM                                 | Welcome t                  | o Our HomePagel | KOBEL                           | 10  |
|---------------------------------------------------|----------------------------|-----------------|---------------------------------|-----|
|                                                   |                            |                 |                                 |     |
| 👾 Japan                                           |                            | _               |                                 | 10  |
| このサイトでは、皆様のビジネスに直接制限に立つ                           | つ情報をご提供していき                |                 |                                 |     |
| ます。一般の情報は、コペルコ建築ホームページ<br>このサイトのご利用に際しましては、コペルコ建築 | の方をこれてきた。                  |                 |                                 | -   |
| 老結んで頂く必要があります。また、114.01以上を                        | 推奨しております。                  | 4               |                                 | ъŤ  |
|                                                   |                            |                 |                                 | _   |
| 移動機管理システムMERT MERTIK来採動の総約機の                      | 俳柄を管理します。                  | 会員登録のご案内        | 会員登録についてはこちらへ                   |     |
| 資料調達エクストラネット 特定パンダー面けのあい-日                        | ロサービスです。                   | 金具用的            | 会員の方は必ず一読してくだれい。                |     |
| サービスエクストラネット 指定サービス工場のけのW                         | WT-EATT.NEWI               | 個人情報保護          | 個人情報保護について                      |     |
| サービスエクスラネット 指定サービス工場向けのW                          | <b>ルサービスです</b> 。           | 3×1/3888+-4×-9  | コペルコ論教ホームページへ                   |     |
| 2010 (90-90k)                                     |                            |                 | DWodows XP Service Pacid 在面間された | 101 |
| アイーフーインフィー<br>アイーフーインフィー<br>タレーン用<br>サービス工場向けの部品  | AREEサービスです。<br>AREEサービスです。 |                 | 「ポップアップブロックにより圧しく動作しない場         | 合は) |
|                                                   |                            |                 |                                 |     |
|                                                   |                            |                 |                                 |     |
|                                                   |                            |                 |                                 |     |
| サービスエクストラネット                                      | 指定サービス                     | 工場向けのWebサ       | -ERTT.NEWI                      |     |
| サービスエクストラネット<br>(グレーン)                            | 指定サービス<br>(クレーンの)          | 工場向けのWebサ<br>み) | ービスです。                          |     |
| ディーラーオンライン                                        | ショベル用<br>指定サービスエ           | 場向けの部品発行        | <b>ま</b> サービスです。                |     |
| ディーラーオンライン                                        | クレーン用<br>指定サービスエ           | 場向けの部品発行        | <b>ま</b> サービスです。                |     |

# 2.ログイン

### 2)ログイン画面とログイン

各WEBサービスのログインを開始すると、WEB認証ログイン画面が表示されます。 管理者より発行された利用者ID、各自管理されているパスワードを入力し、ログインをクリック して下さい。

| 🚑 LOGIN - | Microsoft 3 | Internet E | plorer   |         |             |         |     |                | - 🗆 X    |
|-----------|-------------|------------|----------|---------|-------------|---------|-----|----------------|----------|
| ファイルモ     | 編集(2)       | 表示①        | お気に入り(合) | ツール①    | ヘルプビ        |         |     |                | <b>.</b> |
|           |             |            |          |         |             |         |     |                | -        |
|           |             | 1.1        |          | ログ      | イン          |         |     |                | - 1      |
|           |             |            |          |         |             |         |     |                | - 1      |
|           |             | 3          | 5容様の利用者  | ID・バスワ  | )ードを入力し     | ,てください。 |     |                | - 1      |
|           |             |            | 利用者ID:   |         |             |         |     |                | - 1      |
|           |             |            | バスワード:   |         |             |         |     |                | - 1      |
|           |             |            | ロログイン    | /後に登録   | 绿情報と空       | 更する     |     |                | - 1      |
|           |             |            |          | -4 ++ / | +-**        | ログイン    |     |                | - 1      |
|           |             |            | バリートを活   | 102/51  | 4 <u>00</u> |         |     |                | - 1      |
|           |             |            |          |         |             |         |     | ヘルプボ           | ミタン      |
|           |             |            |          |         |             |         | - 1 | 取扱説明           | 月書が      |
|           |             |            |          |         |             |         |     | 1/13/2 H/U · / |          |

#### 初回ログインの場合

初めてログインされる際には、管理者より送付された<sup>®</sup>新規登録完了メール』に記載されている 利用者ID、仮パスワードを入力し、ログインを行って下さい。 初回ログイン(仮パスワードでログイン)の場合、自動でパスワード変更画面が表示されます。 画面に従って、各ご利用者の任意のパスワードへ変更を行って下さい。

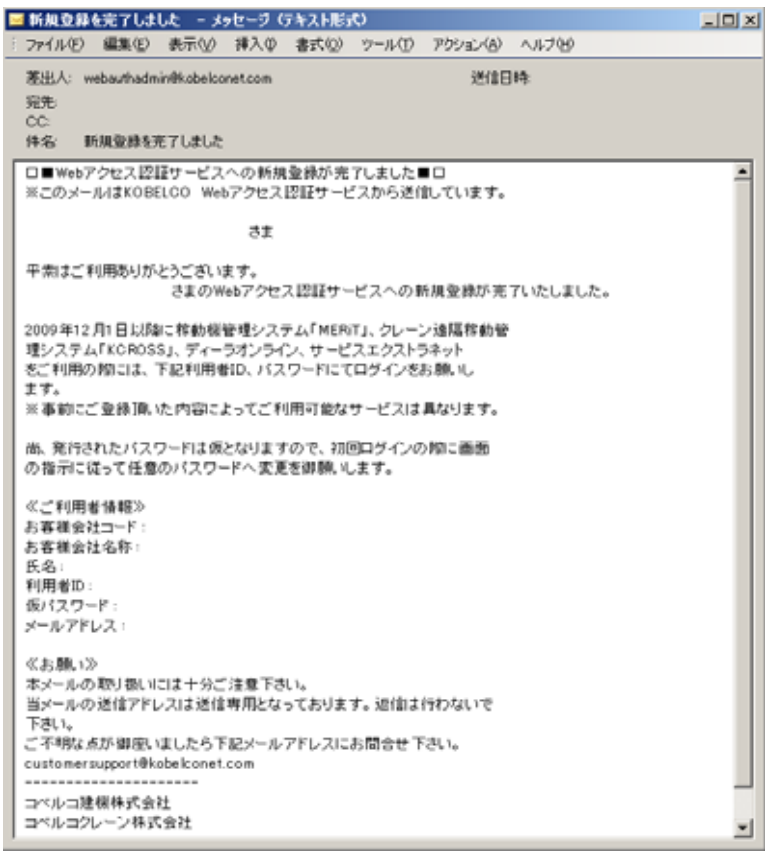

5/12ページ

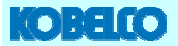

#### 1)パスワード更新について

WEB認証システムでは、セキュリティー保護の為、3ヶ月毎(90日毎)でのパスワード 更新が必須となっています。 パスワード更新時期が近づくと、登録されたメールアドレスに更新案内メールが届きます。 更新時期を過ぎてしまうと全てのWEBサービスがご利用頂けませんので、再発行手続き をWEB認証システムにて行って頂くことになります。

### 2)更新方法

WEB認証ログイン画面を開いて下さい。 ログイン画面はどのWEBサービスから表示しても同様です。

利用者ID、パスワードを入力し、『ログイン後に登録情報を変更する』にチェックを入れ、 ログインをクリックして下さい。

| 🐴 LOGIN – Micro | oft Internet Expl | orer               |               |          |
|-----------------|-------------------|--------------------|---------------|----------|
| ファイル(E) 編集      | ② 表示②             | お気に入り(A) ツール(D)    | ~1+7(B)       | 2        |
|                 |                   |                    |               | *        |
|                 |                   | ログ                 | わ             |          |
|                 | おそ                | S様の利用者ID・バス!       | フードを入力してください。 |          |
|                 |                   | 利用者ID:             |               |          |
|                 | ,                 | Nスワーイ:<br>回口グイン後に登 | 録情報を変更する      |          |
|                 | 15                | スワードを忘れた方(         | ロジイン          |          |
|                 |                   |                    |               |          |
|                 |                   |                    |               |          |
|                 |                   |                    |               | <b>1</b> |

登録情報管理画面が表示されるので、パスワード変更を選択して下さい。 尚、TOP画面にはパスワードの有効期限が表示されますので、定期的に御確認下さい。

| Entered: 250 | A Hernet Dente Lighter                       |               | PICT R.                                                                |    |
|--------------|----------------------------------------------|---------------|------------------------------------------------------------------------|----|
| 2111121 4880 | · 表示的 和和正义的语 了一起了 中国内语                       |               | 2                                                                      |    |
| あれたは         | さんとしてロジャンイン                                  | ています。         | 2                                                                      |    |
| Top          | Brateia B                                    | 🛃 利用者管理システム   | - Microsoft Internet Explorer                                          | ×  |
| INTRADUCTION | 所属組織                                         | ファイル(E) 編集(E) | 表示型 お気に入り(a) ツール(D) ヘルブ(b) 🦧                                           |    |
| バスタード変更      | パスワードは定期的に変更していた。                            | あなたは          | さんとしてログインしています。                                                        |    |
| 117          | 1007-F N30ABR 20081221                       | XII-          | バスワードの変更                                                               |    |
|              | メニューから操作を思くてください。                            | Тор           | 現在のバスワード:                                                              |    |
|              |                                              | 登録情報変更        |                                                                        |    |
|              |                                              | バスワード変更       |                                                                        |    |
|              |                                              |               | 新しい スワードの確認入力:                                                         |    |
|              |                                              | 終了            |                                                                        |    |
|              |                                              |               | • バスワードは 8 文字以上、 14 文字以下の英数字記号で入力して下                                   |    |
| Cogyna       | tr (C) 2009 Robeics Construction Mathematica |               | さい。                                                                    |    |
| 12           | Collinght (C) 2009 Kopper Canon Co.T         |               | 大文字/小文字は区別されます。                                                        |    |
|              |                                              |               | • 変更完了後、暫くしてから確認メールが届く事をご確認下さい。                                        |    |
|              |                                              |               | メールが届かない場合は、販社担当までご連絡下さい。                                              |    |
|              |                                              |               | + 7                                                                    |    |
|              |                                              |               | 変更                                                                     |    |
|              |                                              |               |                                                                        |    |
|              |                                              |               |                                                                        |    |
|              |                                              |               |                                                                        |    |
|              |                                              | Copyrigh      | (C) 2009 Kobelco Construction Machinery Co., Ltd. All Rights Reserved. |    |
|              |                                              |               | opyright (C) 2009 Kobelco Cranes Co., Ltd. All Rights Reserved.        | -1 |

6/12ページ

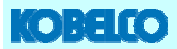

現在のパスワードと新しく設定するパスワードを入力し(確認入力有り)、変更をクリック して下さい。

8文字以上14文字以下の英数字記号で入力して下さい。大文字 / 小文字は区別します。 注:パスワードは前回と同じ文字列は使えません。前回と異なる文字列を設定下さい。

| 利用者管理シ)    | ステム - Microsoft Internet Explorer 📃                                                                                                    |          |
|------------|----------------------------------------------------------------------------------------------------|----------|
| ファイル(E) 編集 | 裏(E) 表示(V) お気に入り(A) ツール(E) ヘルプ(E)                                                                                                    | <b>R</b> |
| あなたは       | さんとしてログインしています。                                                                                                    | ~        |
| X=1-       | パスワードの変更                                                                                                    |          |
| Тор        | 現在のパスワード:                                                                                                    |          |
| 登録情報変更     | 更 新しいパスワード:                                                                                                    |          |
| ハスワード変     | ************************************                                                                                                    |          |
| 終了         |                                                                                                    |          |
|            | <ul> <li>ハスワートは8文字以上、14文字以下の央数字記号で入力してさい。</li> <li>大文字/小文字は区別されます。</li> <li>変更完了後、暫くしてから確認メールが届く事をご確認下さい。</li> <li>メールが届かない場合は、販社担当までご連絡下さい。</li> </ul> | . ۲      |
|            | 変更                                                                                                    |          |
|            |                                                                                                    | - 11     |
| Сору       | yright (C) 2009 Kobelco Construction Machinery Co.,Ltd. All Rights Reserved.<br>Copyright (C) 2009 Kobelco Cranes Co.,Ltd. All Rights Reserved.         | ×        |

登録されたメールアドレスに変更完了メールが送信されます。 変更後のパスワードはセキュリティーの関係上記載されていません。

| 1/1ス                                                                           | 9-I              | の変更を              | 完了しま              | lut: −3               | ッセージ (テ          | キスト形式)           |               |      |   |
|--------------------------------------------------------------------------------|------------------|-------------------|-------------------|-----------------------|------------------|------------------|---------------|------|---|
| i 771                                                                          | (JL (E)          | 編集任               | ) 表示(             | 2) 挿入                 | D 書式(Q)          | ッールの             | アクション(A)      | ヘルプゼ |   |
| 差出<br>宛先<br>CC:<br>件名                                                          | и:<br>5          | webautha<br>パスワード | Jmin@kob<br>の変更を明 | iconet.cor            | 1                |                  | 送信日           | 時:   |   |
| □■<br>※こ                                                                       | パスのが             | ワードの<br>ールはKO     | 変更が 完<br>BELCO    | アしました<br>Webアクセ<br>さま | ■ロ<br>ス認証サー      | ビスから送付           | 追ています。        |      | × |
| パス                                                                             | 7-               | ドの変更              | を売了いけ             | としました。                |                  |                  |               |      |   |
| ※セ<br>ご?                                                                       | +_<br>承下         | リティーの<br>さい。      | 關係上、              | メールに                  | いスワード            | を記載してお           | 5りません。        |      |   |
| <ul> <li>≪あ</li> <li>当メ</li> <li>当</li> <li>下</li> <li>さ</li> <li>不</li> </ul> | 、願い<br>ールペ<br>い。 | 》<br>の送信ア<br>点が御垣 | ドレスはネ             | き信専用と<br>ら下記メー        | なっており:<br>ルアドレスI | ミす。返信は<br>こお問合せう | 行わないで<br>Fさい。 |      |   |
| cust                                                                           | tome<br>/レ⊐1     | rsupport(<br>建硼祎式 | Nkobelco<br>会社    | vet.com               |                  |                  |               |      |   |
|                                                                                | w⊐:              | <i>N-</i> 24      | 的實種               |                       |                  |                  |               |      |   |
|                                                                                |                  |                   |                   |                       |                  |                  |               |      |   |

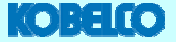

#### 1)パスワード再発行について

パスワードを忘れてしまった、更新期限が切れてしまったなどの理由で、ログインが出来なく なった場合、利用者ID、若しくはメールアドレスを利用して再発行を行う事が出来ます。 尚、再発行用の情報はメールアドレスに送付されますので、メールアドレスが正しく登録され ている必要があります。 再発行処理を行っても、メールが届かない場合は、メールアドレスが誤って登録されている 可能性がありますので、担当の営業又はサービス窓口へご相談下さい。

注:コベルコ建機、コベルコクレーン、及びその販売会社では、パスワード等の情報をお教え することが出来ません。パスワードが再発行出来ない場合は、再申請を行って頂く事にな りますのでご了承下さい。

### 2) 再発行方法

WEB認証ログイン画面を開いて下さい。 ログイン画面はどのWEBサービスから表示しても同様です。

『パスワードを忘れた方はこちら』のこちら部をクリックして下さい。

| 💩 LOGIN - | Microsoft | Internet Eq | plorer           |        |              |        | _ O ×    |
|-----------|-----------|-------------|------------------|--------|--------------|--------|----------|
| 771ND     | 編集(2)     | 表示公         | お気に入り(A)         | ツール①   | ヘルプモリ        |        |          |
|           |           |             |                  |        |              |        | <u> </u> |
|           |           |             |                  |        |              |        |          |
|           |           |             |                  | ログ・    | ん            |        |          |
|           |           | ත           | 客様の利用者           | ID-バスワ | -ドを入力し       | てください。 |          |
|           |           |             | 利用者ID:<br>バスワード: |        |              |        |          |
|           |           |             | ロログイン            | /後に登録  | 梁情報を変更       | する     |          |
|           |           | 1           | スワードを忘           | れた方に   | ま <u>こちら</u> | ログイン   |          |
|           |           |             |                  |        |              |        |          |
|           |           |             |                  |        |              |        |          |
|           |           |             |                  |        |              |        | -        |

### パスワードリセット要求画面が表示されます。 利用者ID若しくはメールアドレスを入力し、次へをクリックして下さい。

| ADパスワードリセット要求 - Microsoft Internet Explorer                  |          |
|--------------------------------------------------------------|----------|
| ファイル(E) 編集(E) 表示(V) お気に入り(A) ツール(T) ヘルブ(H)                   | <b>A</b> |
| パスワードリセット要求                                                  | ~        |
| ログイン後にこのページへ転送された方へ<br>バスワード有効期限が切れていますのでこのページから手続きを行ってください。 |          |
| バスワードを再設定するためのURLをメールにて送付します。                                |          |
| バスワードを忘れた、または有効期限が切れた方はこちら。<br>利用者mを入力してください。<br>利用者m:       |          |
| ID、バスワードを忘れた方はこちら。<br>メールアドレスを入力してください。<br>メールアドレス:          | ×        |
| 8 / 12ページ                                                    |          |

# 3.パスワード再発行

パスワードリセット要求を行います。送信ボタンをクリックして下さい。 登録されたメールアドレスにリセット用のアドレスが送付されます。

| MICO-ドリセット要求 - Microsoft Internet Explorer |               |              |          |      |        |   |  |  |
|--------------------------------------------|---------------|--------------|----------|------|--------|---|--|--|
| ファイル(E)                                    | 編集(2)         | 表示②          | お気に入り(色) | ウール① | ヘルプ(日) |   |  |  |
| <b>パスワ</b> ・<br>メールを                       | ードリセ:<br>送信しま | ット要求<br>す。 送 | 18       |      |        | R |  |  |
|                                            |               |              |          |      |        | × |  |  |

届いたリセット用のメールを開き、記載されたURLからパスワード再発行用の画面を 開いて下さい。 新しいパスワード(確認入力有り)を入力し、パスワードの変更をクリックして下さい。

| 🖉 パスワードの変更 - Microsoft Internet Explorer   | <u> </u> |
|--------------------------------------------|----------|
| ファイル(E) 編集(E) 表示(V) お気に入り(A) ツール(T) ヘルプ(H) |          |
|                                            | <b></b>  |
| パスワードの変更                                   |          |
| 利用者ID:                                     |          |
| 氏名:                                        |          |
| 新しいバスワード:                                  |          |
|                                            |          |
|                                            |          |
| バスワードは8文字以上、14文字以下の英数字記号で入力して下さ            |          |
| ┃ い。大文字/小文字は区別されます。                        | <b>_</b> |
| パスワードの変更                                   | 」        |
| <u></u>                                    | •        |
| 🚳 パスワードの変更 - Microsoft Internet Explorer   |          |
| ファイル(E) 編集(E) 表示(V) お気に入り(A) ツール(T) ヘルプ(H) | 2        |
|                                            | <b>A</b> |
|                                            |          |
| バスワードの変更が完了しました。                           |          |
| ↓ 利用者ID:                                   |          |
|                                            |          |
|                                            |          |
|                                            |          |

## 登録されたメールアドレスに変更完了メールが送信されます。 変更後のパスワードはセキュリティーの関係上記載されていません。

|   | TAP FOREER TOROR - 39C-9 OFARES                                                                               |   |
|---|----------------------------------------------------------------------------------------------------|---|
|   | ファイル(E) 編集(E) 表示(V) 挿入(P) 書式(D) ツール(E) アクション(A) ヘルブ(E)                                                        |   |
|   | <ul> <li> 速出人: webauthadminitkobekonet.com     送信日時     第先     OC:     体名     パスワードの変更を完了しました     </li> </ul> |   |
| ſ | ロ■バスワードの変更が完了しました■ロ<br>※このメールはKOBELCO Webアクセス認証サービスから送信しています。                                                 | ~ |
| l | at                                                                                                    |   |
| l | パスワードの変更を完了いたしました。                                                                                            |   |
| l | ※セキュリティーの関係上、メールにはバスワードを記載しておりません。<br>ご 了承下さい。                                                                |   |
|   | ≪お願い≫<br>当メールの送信アドレスは送信専用となっております。返信は行わないで<br>下さい。<br>ご不明な点が御殿いましたら下起メールアドレスにお聞会せ下さい。                         |   |
|   | customersupportexcole.com                                                                                     |   |
|   | コペルコ建築株式会社<br>コペルコクレーン株式会社                                                                                    | - |

### 3. 登録情報変更

#### 1)登録情報変更について

登録しているメールアドレスが変更になった、管理担当者が変わったなどの場合に、登録情報 変更画面で変更を行って下さい。 注:メールアドレスが正しく変更されないと、パスワードの管理等が行えません。正確に登録を

注ジールアトレスが止い、変更されないと、ハスワートの管理寺が行んません。止難に豆鉢を 行って下さい。

## 2) 登録情報変更方法

WEB認証ログイン画面を開いて下さい。 ログイン画面はどのWEBサービスから表示しても同様です。

利用者ID、パスワードを入力し、『ログイン後に登録情報を変更する』にチェックを入れ、 ログインをクリックして下さい。

| LOGIN - Microsoft | Internet Explorer                                            | _ 🗆 🗵 |
|-------------------|--------------------------------------------------------------|-------|
| ファイル(E) 編集(E)     | 表示(小) お気に入り(A) ツール(T) ヘルブ(H)                                 |       |
|                   |                                                              |       |
|                   | バスワード:<br>マログイン後に登録情報を変更する<br>ログイン<br>パスワードを忘れた方は <u>こちら</u> |       |

登録情報管理画面が表示されますので、登録情報変更を選択して下さい。

| STREET, NO.     | - Horset Eneret Exten                    |               |                                                                      |          |
|-----------------|------------------------------------------|---------------|----------------------------------------------------------------------|----------|
| 21100 480       | 象形的 AMEXの谷 7-A田 AA7份                     | No. Box       | 2                                                                    |          |
| あなたは            | さんとしてログインもで                              | ET.           |                                                                      |          |
| Top             | Bratela 36                               | ▲ 利用素管理システム   | - Microsoft Internet Explorer                                        |          |
| Inchestory at 1 | 所属相違                                     |               |                                                                      |          |
| /102/21-11支第    | パスワードは定期的に変更してくだれ、                       | 771ル(2) 編集(2) | 表示(1) お気に入り(3) ツール(1) ヘルフ(9)                                         | <u> </u> |
| 187             | +1スワード戦党期第 2001/12/27                    | あなたは          | さんとしてログインしています。                                                      | ×        |
| 10              | and the second second second second      | X=1-          | 登録情報の変更                                                              |          |
|                 | メニューカジ技術を選んとうジャン                         | Top           | 所属組織                                                                 |          |
|                 |                                          | 登録情報変更        | 電話番号                                                                 |          |
|                 | •                                        | バスワート変更       | FAX番号                                                                |          |
|                 |                                          |               | 新便来 <del>后</del>                                                     |          |
|                 |                                          | 終了            | 住所.                                                                  |          |
|                 |                                          | × 4           |                                                                      |          |
| Cepynal         | z (C) 2009 Echeles Contraction Mathemy   | × 10          | 職賃報を変更したい場合は、井柱担当者へ連絡へたでい。                                           |          |
| 1               | Copyright (C) 2009 Robeles Cranes Co. La |               | 비미국교                                                                 |          |
|                 |                                          |               | 利用者山:                                                                |          |
|                 |                                          | X-            | ·ルアドレス: *  abcdefghijkImn@kobelconet.com                             |          |
|                 |                                          |               | ※携帯電話のメールアドレスはご利用になれません。                                             |          |
|                 |                                          |               | 氏名: * 神戸 太郎                                                          |          |
|                 |                                          |               |                                                                      |          |
|                 |                                          |               |                                                                      |          |
|                 |                                          |               |                                                                      |          |
|                 |                                          |               | 次个                                                                   |          |
|                 |                                          | 0             | CONCERNING AND AND AND AND AND AND AND AND AND AND                   |          |
|                 |                                          | Copyright     | C) 2009 Kobeico Construction Machinery Co., Ltd. All Kights Reserved | · _      |
|                 |                                          |               | pyright (C) 2009 Kobesco Cranes Co., Ltd. All Rights Reserved.       | 2        |

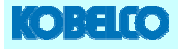

# 3. 登録情報変更

変更したい項目に入力を行い、次へをクリックして下さい。

| 🧧 利用者管                                                                           | 埋システ | 24      | - Microsoft  | Internet Exp | plorer        |           |             | _ 🗆 🗵    |
|----------------------------------------------------------------------------------|------|---------|--------------|--------------|---------------|-----------|-------------|----------|
| ファイルビ                                                                            | 編集(  | ② 表示☑   | お気に入り(合)     | サール①         | へルプロ          |           |             | <b>*</b> |
| あなたは                                                                             |      |         | さん           | としてロ         | グイルてい         | ます。       |             | Ă        |
| X=1-                                                                             |      |         |              | 登録1          | 青報の変更         |           |             |          |
| Тор                                                                              |      | 所属組     | 織:           |              |               |           |             |          |
| 登録情報                                                                             | 変更   | 電話番     | ·号:          |              |               |           |             |          |
| バスワート                                                                            | 変更   | FAX番    | ·号:          |              |               |           |             |          |
| 40-7                                                                             |      | 郵便番     | ·号:          |              |               |           |             |          |
| #<                                                                               |      | 住       | 所:           |              |               |           |             |          |
|                                                                                  |      | ※組織情報を習 | 変更したい場合は     | 、弊社担当        | 者へ連絡ください。     | •         |             |          |
|                                                                                  |      | 利用者     | īD:          |              |               |           |             |          |
|                                                                                  | (    | メールアドレ  | ス: * abcdefg | ghijklmn@k   | obelconet.com |           |             |          |
|                                                                                  |      |         | ※携帯電調        | きのメー ルアドレ    | スはご利用になれませ    | the       |             |          |
|                                                                                  |      | 氏       | 名: * 神戸      |              | 太郎            |           |             |          |
|                                                                                  | l    | 表示      | 名 * ロベルコ     | 」建機株式会       | 社             |           |             |          |
|                                                                                  |      |         |              | ·汝へ          |               |           |             |          |
| Copyright (C) 2009 Kobelco Construction Machinery Co., Ltd. All Rights Reserved. |      |         |              |              |               |           |             |          |
|                                                                                  |      | oopyngm | (0) 2003 200 | ouro cra     | nes ovieros s | on regime | avenet acre | <u> </u> |

変更内容の確認画面が表示されますので、変更内容に間違いが無いか確認して下さい。 特に、メールアドレスの入力間違いにご注意下さい。 間違いが無ければ、利用者情報登録をクリックして下さい。 間違いが見つかった場合は、戻るをクリックして入力し直して下さい。

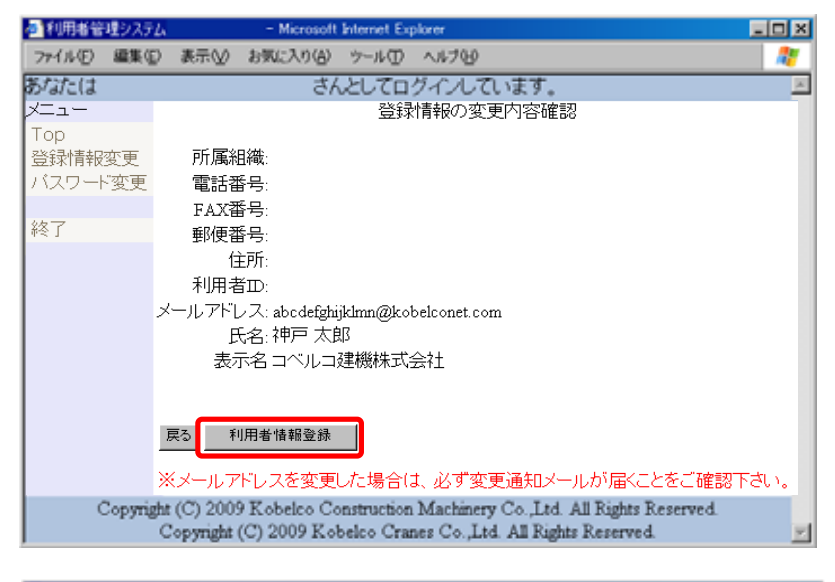

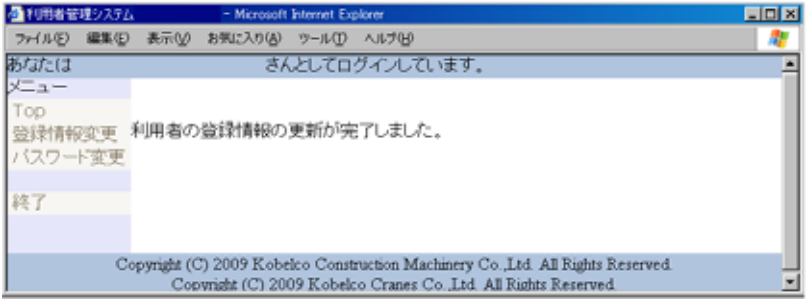

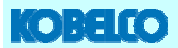

# 3.登録情報変更

登録されたメールアドレスに変更完了メールが送信されます。 変更後の登録情報が記載されていますので、取り扱いにご注意下さい。 メールアドレスを変更した場合は、変更前と変更後の両方のメールアドレスに変更完了メール が送信されます。

注:メールアドレスを変更した場合、本メールが届く事を必ず確認して下さい。届かない場合 はメールアドレスの登録間違いの可能性がありますので、再度登録されたメールアドレス が正しいかを御確認下さい。

| ■ 変更登録を完了しました - メッセージ(テキスト形式)                                                                                                    | _DX |
|----------------------------------------------------------------------------------------------------|-----|
| : ファイル(E) 編集(E) 表示(y) 挿入(P) 書式(Q) ツール(E) アクション(A) ヘルプ(E)                                                                                                    |     |
| 憲出人: webauthadmin@kobelconet.com 送信日時:<br>宛先<br>CC:<br>件名: 変更登録を完了しました                                                                                                 |     |
| □■登録情報の変更が完了しました■□<br>※このメールはKOBELCO Webアクセス認証サービスから送信しています。<br>さま                                                                                                    | K   |
| 登録体験の変更が充了いたしました。<br>変更内容は以下の通りです。<br>尚、メールアドレスが変更された場合、このメールは新旧メールアドレス<br>の両方に送付しています。<br>≪変更後登録情報≫<br>お客様会社コード:<br>お客様会社コード:<br>お客様会社名称:<br>氏名:<br>利用者D:<br>メールアドレス: |     |
| ≪お際い≫<br>当メールの送信アドレスは送信専用となっております。返信は行わないで<br>下さい。<br>ご不明な点が御屋いましたら下記メールアドレスにお問合せ下さい。<br>customersupport@kobelconet.com<br><br>コペルコ建模株式会社<br>コペルコクレーン株式会社              | ×   |

以上